謹啓

貴医院におかれましては益々ご清祥のこととお喜び申し上げます。 バージョンアップ作業を実施しておりますのでお知らせいたします。

お問い合わせ先

サポートセンター 電話番号 **050-5538-5452** F A X番号 **03-6825-6303** e-mail <u>ds-desk@dentalsystems.jp</u>

月末月初は電話が混み合う場合がありますが、留守番電話に繋がりますのでお名前と電話番号をお残しください。 折り返しご連絡申し上げます。また、ご質問はFAX、メールでも受け付けしております。 順次返答させていただきますので、少々お時間をいただくこともございますがご活用ください。

謹白

## < バージョン2.97.00(0006)変更一覧 >

機能追加/不具合修正

新機能の追加と不具合の修正を行いました。詳細は『POWER5G バージョンアップ詳細』 全国 をご参照ください。

#### <機能追加・不具合修正>

#### 薬剤・一般名登録

令和 7 年 4 月の薬価改正で、加算が廃止となった一般名処方薬剤が、令和 7 年 4 月以降も加算の対象 となったままマスターに登録されている不具合を修正。

Ver2.97 にて薬剤登録マスターが修正されますが、今和7年4月1日以降、処方箋入力の際に、 選択した薬剤の組み合わせによって、誤った加算点数が入力されてしまっている分については、 自動では一般名処方加算が変更・削除されません

大変申し訳ございませんが、下記事項に当てはまる医院様は、後述の修正手順をご参照の上、必要に応じて操作をお願いいたします。

次の事項にすべて当てはまる場合のみ、不具合の対象となります。 誠に申し訳ございませんが、下記の内容のご確認をお願いいたします。

① 令和7年4月1日以降、次ページ以降に記載する不具合対象の薬剤リストに 当てはまる薬剤を、一般名にて処方箋を出している。

②<br />
令和7年4月1日以降、不具合対象の薬剤リストに当てはまる薬剤を含めて処方箋を<br />
出した際に、一般名処方加算1(10点)、一般名処方加算2(8点)を算定している。

※院内投薬の場合は、不具合の対象ではありません。

※薬剤名称に【般】と記載がないもの(医薬品名で登録されたもの)は、

不具合の対象ではありません。

※一般名処方加算を算定していない場合は、不具合の対象ではありません。

※不具合対象の薬剤リストに入っていない薬剤のみで処方箋で出している場合は、

不具合の対象ではありません。

※令和7年3月分以前の処置入力分は、不具合の対象ではありません。

※不具合の対処方法は、弊社ユーザーページにも記載がございます。 右の QR コードよりご確認をお願いいたします。

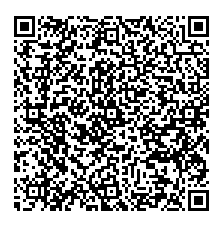

# ■不具合対象の薬剤リスト 1/2ページ(次ページへ続きます)

※厚労省マスタより、対象の薬剤名称をそのまま抜粋しております為、歯科で使用可能な薬剤かの判断 は弊社ではできかねます。大変お手数をおかけいたしますが、医院様にて使用されている一般名がある かのご確認をお願いいたします。

| 薬剤名称(アルファベット/ア行~カ行)↓    | 薬剤名称 (カ行続き~夕行)↓                   |
|-------------------------|-----------------------------------|
| 【般】L-アスパラギン酸K錠300mg     | 【般】ケトプロフェンパップ60mg(20×14           |
|                         | c m非温感)                           |
| 【般】アカルボース口腔内崩壊錠100mg    | 【般】サラゾスルファピリジン錠500mg              |
| 【般】アカルボース口腔内崩壊錠50mg     | 【般】ジアゼパム散1%                       |
| 【般】アフロクアロン錠20mg         | 【般】ジクロフェナクNaテープ30mg(10×           |
|                         | 14cm非温感)                          |
| 【般】アルキルジアミノエチルグリシン塩酸塩外用 | 【般】ジクロフェナクN a パップ140mg(10         |
| 液0.1%                   | ×14cm非温感)                         |
| 【般】アルキルジアミノエチルグリシン塩酸塩外用 | 【般】ジクロフェナクN a パップ 2 8 0 m g ( 2 0 |
| 液0.5%                   | ×14 c m非温感)                       |
| 【般】インドメタシンクリーム1%        | 【般】シタフロキサシン錠50mg                  |
| 【般】エピナスチン塩酸塩シロップ用1%     | 【般】シプロフロキサシン錠100mg                |
| 【般】エメダスチンフマル酸塩カプセル2mg   | 【般】シプロフロキサシン錠200mg                |
| 【般】エレトリプタンロ腔内崩壊錠20mg    | 【般】ジメモルファンリン酸塩シロップ0.25%           |
| 【般】カプトプリル錠12.5mg        | 【般】スプラタストトシル酸塩カプセル100mg           |
| 【般】カプトプリル錠25mg          | 【般】センノシド顆粒8%                      |
| 【般】カルボシステイン錠250mg       | 【般】 ゾテピン細粒10%                     |
| 【般】カルボシステイン錠500mg       | 【般】 ゾテピン細粒50%                     |
| 【般】クエン酸第一鉄ナトリウム顆粒8.3%(鉄 | 【般】ゾテピン錠100mg                     |
| として)                    |                                   |
| 【般】グリメピリドロ腔内崩壊錠1mg      | 【般】ゾテピン錠50mg                      |
| 【般】グリメピリド錠1mg           | 【般】タカルシトールクリーム0.0002%             |
| 【般】クロトリマゾール外用液1%        | 【般】タカルシトール軟膏0.0002%               |
| 【般】クロトリマゾール軟膏1%         | 【般】テガフール20mg・ギメラシル・オテラシ           |
|                         | ル配合顆粒                             |
| 【般】クロモグリク酸Na吸入液1%       | 【般】テガフール25mg・ギメラシル・オテラシ           |
|                         | ル配合顆粒                             |
| 【般】クロモグリク酸Na点鼻液2%       | 【般】デキサメタゾンリン酸エステルN a 点眼点耳         |
|                         | 点鼻液0.1%                           |

# ■不具合対象の薬剤リスト 2/2 ページ(続き)

| 薬剤名称 (夕行続き~マ行)↓           | 薬剤名称 (マ行続き~漢字)↓            |
|---------------------------|----------------------------|
| 【般】テプレノン細粒10%             | 【般】ミコフェノール酸モフェチルカプセル250mg  |
| 【般】ドキサゾシンメシル酸塩錠0.5mg      | 【般】ミゾリビン錠25mg              |
| 【般】ドネペジル塩酸塩経ロゼリ-5mg       | 【般】ミゾリビン錠50mg              |
| 【般】トレミフェン錠60mg            | 【般】ミノサイクリン塩酸塩錠50mg         |
| 【般】トロンビン経口局所用液5,000単位5m   | 【般】ミルナシプラン塩酸塩錠12. 5mg      |
| <u>-</u><br>【般】ドンペリドン錠5mg | 「船】モサプリドクエン酸塩錠5mg          |
| 【般】 ニカルジピン 塩酸塩錠 10 m g    | 【般】モメタゾンフランカルボン酸エステルクリー    |
|                           | 人口. 1%                     |
|                           | 【般】モメタゾンフランカルボン酸エステル外用液0.  |
|                           | 1%                         |
| 【般】ビソプロロールフマル酸塩錠0.625mg   | 【般】モメタゾンフランカルボン酸エステル軟膏0.1% |
| <br>【般】ピンドロール錠5mg         | 【般】ラクツロースシロップ65%           |
| 【般】フェルビナクパップ70mg(10×14c   | 【般】ラフチジン錠5mg               |
| m温感)                      |                            |
| 【般】ブホルミン塩酸塩錠50mg          | 【般】レボフロキサシンロ腔内崩壊錠500mg     |
| 【般】フラボキサート塩酸塩錠200mg       | 【般】ロキソプロフェンN a テープ100mg(1  |
|                           | 0×14cm非温)                  |
| 【般】フルチカゾンプロピオン酸エステル点鼻液2   | 【般】ロキソプロフェンNa細粒10%         |
| 5µg 56噴霧用                 |                            |
| 【般】ベクロメタゾンプロピオン酸エステル点鼻液   | 【般】ロペラミド塩酸塩細粒0.05%         |
| 50µg7.5g                  |                            |
| 【般】ベナゼプリル塩酸塩錠10mg         | 【般】肝臓加水分解物腸溶錠100mg         |
| 【般】ベナゼプリル塩酸塩錠2.5mg        | 【般】球形吸着炭カプセル286mg          |
| 【般】ベナゼプリル塩酸塩錠5mg          | 【般】人工カルルス塩粉末               |
| 【般】ペルゴリドメシル酸塩顆粒0.025%     | 【般】酢酸鉛原末                   |
| 【般】ベルベリン塩化物錠100mg         | 【般】水酸化アルミニウムゲル・水酸化マグネシウ    |
|                           | ム配合経口液                     |
| 【般】ベンズブロマロン細粒10%          | 【般】耐性乳酸菌散10%               |
| 【般】マプロチリン塩酸塩錠10mg         | 【般】炭酸リチウム錠100mg            |

※次ページより修正方法を記載いたします。

## 【 修正方法 】

## ※予め前ページの不具合対象の薬剤リストを確認し、該当の薬剤があるかをご確認ください。 該当する薬剤の登録がなかった場合、下記の操作は不要です。

①メインメニューの「8 設定/その他」タブより、マスターメンテナンスを開きます。

| 1.よく使う画面   2.患者登録関係   3.会計業務関係   4.帳票打出し   5.予約関係   6.処置入力   7.レセプト業務 8.設定/その他 |            |            |           |         |  |  |  |  |
|--------------------------------------------------------------------------------|------------|------------|-----------|---------|--|--|--|--|
| 業務フロー定義                                                                        | システム初期設定   | マスターメンテナンス | 動作環境:機器設定 | メニューの設定 |  |  |  |  |
| F1                                                                             | F <b>2</b> | F3         | F4        | F9      |  |  |  |  |

#### ②「41処置入力設定」を選択します。

*r* .

| テーダハースマスダーメンテナンス |             |                |
|------------------|-------------|----------------|
| 保険情報設定           | 印刷出力設定      | 処置・カルテ設定       |
| 01.消費税率·点数·時間等   | 21.プリンタ情報設定 | 41.処置入力設定      |
| 02.続柄·職業·各種名称    | 22.カルテ印刷設定  | 42.処置チェックユーザ選択 |
| 03.被保険者証情報       | 23.印刷用紙設定   | 43.処置入力画面色設定   |

③「第11群 投薬・処方箋」の「12処方箋料の一般名加算について」の上段が、

#### 「薬剤登録情報を照合チェック」欄が黄色になっていることを確認し、OK で閉じます。

| 12.処方箋料の一般名加算について                                                     | ○チェックしない |        | )薬剤登録情報を照合チェック               |
|-----------------------------------------------------------------------|----------|--------|------------------------------|
| 薬剤登録を照合チェックしない場合、必ず算定1,2の選択ができます<br>薬剤登録を照合する場合、必ず算定1,2どちらでもシステムが自動判定 | ◯ 算定不要   | ○ 毎回選択 | 🔵 必ず算定2 🔵 必ず算 <sup></sup> 定1 |

④マスターメンテナンスを OK で閉じ、「レセプト業務タブ」>「レセプト処理」より、

令和7年4月分のレセプトを一度集計します。

⑤左下の「すべてをチェック」を行い、終了したら、右上「エラー一覧」を表示します。

⑥出てきたメッセージを確認します。

 診療日
 来院
 行
 バル
 エラー内容

 07/04/01
 1
 4
 ▲
 一般名処方加算1は、2つ以上の全医薬品が対象である必要があります」

 「一般名処方加算1は、2つ以上の全医薬品が対象である必要があります」
 「一般名処方加算1は、一般名処方がありません」

 「一般名処方加算2は、一般名処方がありません」

 →3種類のいずれかのエラーが出た場合は、不具合対象の薬剤を含めて入力されているため、

### 患者様の処置入力画面にて修正が必要です。次ページの手順を引き続きご確認ください。

※エラーがなかった場合はこの先の手順は不要です。

⑦<br />
該当の方の処置入力画面を開き、処方箋料・一般名処方加算・薬剤内容をすべて削除します。<br />
※薬剤の再入力が必要な為、処方内容をお控えいただいた上で削除をお願いいたします。

| 4                             | Per                             |          |
|-------------------------------|---------------------------------|----------|
|                               | 浸潤麻酔(手術)                        | 0x 1     |
|                               | OA+キシロカインct(1.8mL)              | 10× 1    |
|                               | 抜歯(F3歯)                         | 270x 1   |
|                               | 処方箋料                            | 60x 1    |
|                               | 一般名処方加算2                        | 8x 1     |
|                               | 【般】ロキソプロフェンNa細粒10%3g×3日分        | -        |
|                               | 【日計 406 点】 デンタル 太郎 入金/負担金       |          |
|                               | 0/1,220                         |          |
| 歯管発行<br> なし                   | 【令和7年4月分 実日数1 日 406 点】          |          |
|                               |                                 |          |
| ▲ R7/4/1 一般名処方加算2は、一般         | 名処方がありません                       |          |
|                               |                                 |          |
| 機能[F1] 診療日(X) 新規部位[Ins] 挿入(1) | 追加_[+] 削除_[-] 取消(Z) 置换(R) 訪問 文書 | (⊻) 加算(⊻ |

## ⑧処方箋ボタン(割付がなければ、画面左下「編集」ボタン> 「7 処方箋発行」)を開き、

### 右下の「全て削除」ボタンで薬剤を削除します。

| 64 【般】ロキソプロフェンNa細粒                              | 10%3g -                             |            |            |           |
|-------------------------------------------------|-------------------------------------|------------|------------|-----------|
| 66 【般】アセトアミノフェン錠200                             | (育U, 1%5g /加昇1,2<br>Dmg1T 加算1       | 備 考        | ぎ 欄        |           |
| 内服 頭服                                           | -<br>-<br>外用 - 合語<br>剤のみ表示(薬剤啓録(にて) | 削          |            |           |
| ●     ●     ●     ▼ 薬剤登録       薬剤No.     ▼ 最終行に | のコメントを印字する<br>「以下余白」を印刷する           | □ リフィル可    | - 0        | 全て削除 [F4] |
|                                                 | プレビュー[円5]                           | 処方箋の印刷[F6] | キャンセル [F9] | OK [END]  |

### ⑨正しい薬剤を選びなおし、OK ボタンをお願いいたします。

| 確認 |         |            |
|----|---------|------------|
| ?  | カルテに処方箋 | 行の追加をしますか? |
|    |         | しいえ(N)     |

## 出てきたメッセージを「はい」とすると、正しい区分の一般名処方加算が入ります。

#### 加算がとれない要件の場合は、加算は表示されません。

### 【医療扶助のオンライン資格確認について】

生活保護の医療扶助について、マイナンバーカードでのオンライン資格確認が行えるようになりました。

設定方法については、下記説明文および 弊社ユーザーサイトにて画像付きで記載しております。 該当記事は右の QR コードよりご確認をお願いいたします。

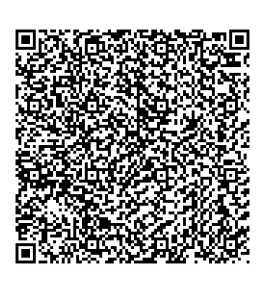

【はじめに】

オンライン資格確認等システム管理サーバーから医療扶助のデータを受け取るためには、オンライン資 格確認等システム端末で、環境設定の変更を行う必要があります。

※環境設定の操作は、オンライン資格確認マニュアルより抜粋しております。 <u>下記の操作でうまくできなかった際は、オンライン資格確認コールセンター様(0800-080-4583)へ</u> 直接お問い合わせください。

①デスクトップの「資格確認」アイコンより、オンライン資格確認の画面へアクセスします。 管理者用 ID とパスワードを入れて進みます。

②メニューの「環境設定情報管理」から「環境設定情報更新」をクリックします。

③「医療扶助情報」の欄を「利用する」に変更し、「更新」をクリックします。

④「更新します。よろしいですか?」のメッセージを「OK」で閉じます。

⑤設定の反映の為、再度ログインをやり直してください。

#### 【患者登録画面】

資格確認結果には「公費負担者番号」と「受給者番号」が新たに設けられ、それぞれの番号を含めて 取り込みを行うことができます。

※公費単独の場合は負担割合「0%」、給付割「10」で登録されます。

| *274                                                                                                    |                                                                                                    |
|----------------------------------------------------------------------------------------------------|----------------------------------------------------------------------------------------------------|
| C 自動採着 載大香号                                                                                                    | 8確認情報<br>「保険作成 一覧へ」 詳細 取込                                                                                                    |
| 0         0 保険 1 公費単後 2 自費 3 その他         留秋の開始日         当完映の通用期間           合和7年4月20日         ~<現在進行中>         資格確認 記号                                                                                                    | 資格確認日 令和7年4月20日<br>□ (現除者番号<br>□ (現除者番号)<br>□ (現除者番号)                                                                                                    |
| 第1公費         公置負担当価号         受試言者号         保険者番号         体人 ● 校           有効期間         1         1         1         1         本人 ● 校                                                                                                    | <ul> <li>              ・             ・</li></ul>                                                                                                    |
| 方がけ<br>氏名         注目 19/2600×           受<br>生年月日         0才 性別男」         資格取得                                                                                                    | ■ 天和音音寺 19993939     マネ人・家族 1 本人     □ 法(副会社氏名   □ は(副会社氏名   □ は(副会社氏名   □ は(副会社氏名   □ は(副会社氏名   □ は(和会社氏名   □ は(和会社氏)   □ は(和会社氏)   □ は(和会社氏)   □ は(和会社氏)   □ は(和会社氏)   □ は(和会社氏)   □ は(和会社氏)   □ は(和会社氏)   □ (和会社氏)   □ (和会社氏)   □ (和会社氏)   □ (和会社氏)   □ (和会社氏)   □ (和会社氏)   □ (和会社氏)   □ (和会社氏)   □ (和会社氏)   □ (和会社氏)   □ (和会社氏)   □ (和会社氏)   □ (和会)   □ (和会)   □ (和会)   □ (和会)   □ (和会)   □ (和)   □ (和会)   □ (和)   □ (和)   □ ( ) □ ( ) □ |
| 中一         再数         所在地         第数         所在地         第         第         第         第         第         1         1         1         1         1         1         1         1         1         1         1         1         1         1         1         1         1         1         1         1         1         1         1         1         1         1         1         1         1         1         1         1         1         1         1         1         1         1         1         1         1         1         1         1         1         1         1         1         1         1         1         1         1         1         1         1         1         1         1         1         1         1         1         1         1         1         1         1         1         1         1         1         1         1         1         1         1         1         1         1         1         1         1         1         1         1         1         1         1         1         1         1         1         1         1         1 <th1< td=""><td></td></th1<> |                                                                                                    |
| 者<br><u>メノモンステーズ</u><br>(Fr3)<br>単語 目 宅 保<br>満語 先 後<br>進語 先 後<br>東 所 在 地<br>東 所 在 地                                                                                                    | ▶ 郵便番号 123-4587<br>▶ 住所 北海道○○市△△1-2-3                                                                                                    |
| 職業                                                                                                    | □ 有效的因素的<br>□ 有效除了日付<br>■ 戶負担割合                                                                                                    |
| 7 2公費 公費 自告者号                                                                                                    |                                                                                                    |
| 基本情報 その他 拡張 介護情報 保険証確認 保存 [F1] 中止して戻る[F9] OK (進                                                                                                    | L)[F11]<br>取得日時:2025/04/20 09:31:00                                                                                                    |

#### ※本人支払額がある場合であっても自己負担額は自動でセットされません。

後述のオンライン資格確認情報画面で確認を行い、本人支払額がある場合は、情報に応じて負担割合の 変更や「生保自己負担額」の設定を行ってください。

( 次のページへ続きます )

#### 【オンライン資格確認情報画面】

①患者情報タブに「公費負担者番号」と「受給者番号」が追加されました。

②医療扶助情報タブが追加され、対象患者の医療扶助に関する情報が表示されますので、患者様ごとに 必ずご確認ください。「本人支払額」や「交付番号」等もこの画面に表示されます。都道府県により レセプトに交付番号の摘要入力が必要な地域のユーザー様は、この画面で交付番号をご確認ください。 ※交付番号は「コピー」ボタンでクリップボードにコピーが行えます。

|                                            |                      |                    |           |          |           |                   |         |     | オンライン資格確認情    | <b>#</b> E           |                          |            |                 |              |                 |                       |           |
|--------------------------------------------|----------------------|--------------------|-----------|----------|-----------|-------------------|---------|-----|---------------|----------------------|--------------------------|------------|-----------------|--------------|-----------------|-----------------------|-----------|
| オンライン資格確認履歴                                | 患者銜号                 | 00060020           | 資格確認日     | 令和73     | ₩4月20日    | 黑会区分              | マイナンバーナ | 1−F | オンライン資        | 格確認履歴                | 患者番号                     | 00030020   | 資格確認            | 8日 令和        | 年4月20日          | 照会区分                  | マイナンバーカー  |
| a.<br>格確認日 区分 有効 約比                        |                      | 特定健診               | 薬剤        | 診療       | 手術        | The second second |         |     | 資格確認日 区:      | 7 有効 莉比              |                          | 特定健診       | 薬剤              | 診療           | 手術              | 100.400 - 400.001.001 |           |
| R7.4.20 で(ナ 有効                             | 開発同意                 | 0                  | 0         | 0        | 0         | 實俗有初旺             | 19.20   |     | R7.4.20 74    | + 有効                 | 開発同意                     | 0          | 0               | 0            | 0               | 資格有効性                 | 19.93     |
|                                            | 患者情報 医療拼             | - 助情報   薬剤情報       | 等 特宝健診体   | F#R      |           |                   |         |     |               |                      | 患者情報 医療扶助情報 蒸到情報等 特定健能情報 |            |                 |              |                 |                       |           |
|                                            |                      |                    | 者登録情報     |          | 2         | シライン資格確認          | 2情報     | 比較  |               |                      |                          |            |                 |              |                 |                       |           |
|                                            | 保険期間                 | 令和7年4月2            | 0日 ~ <現在; | 進行中>     |           |                   |         |     |               |                      | 医療扶助情報                   | ł          |                 |              |                 |                       |           |
|                                            | 保険者番号                |                    |           |          |           |                   |         |     |               |                      | 有効期間                     | 2024/02/01 | $\sim 2024/02/$ | 29           | 交付番             | 号 0001234567          | '89011 ⊐ピ |
|                                            | 被保険者証記号              |                    |           |          |           |                   |         | 0   |               |                      | teause B                 | 0004/00    | 10.000          | For Mill &   |                 |                       |           |
|                                            | 被保険者証養号              |                    |           |          |           |                   |         | 0   |               |                      | 4539.4473                | 20247.02   | 10.25           | 5.07.0009110 | 7 21 12.00.0019 |                       |           |
|                                            | 被保険者証技働              |                    |           |          |           |                   |         | 0   |               |                      | 傷病名                      | 歯根嚢胞 季     | 節性アレルギ          | 一鼻炎, 慢性      | 開会              |                       |           |
|                                            | 公費負担者領号              | 12011615           |           |          | 12011615  |                   |         | 0   |               |                      | W 74- (21 FB 9           | 1 (2189    | 本人支持            | 28 0000      | m               |                       |           |
|                                            | 受給者番号                | 9999999            |           |          | 99999999  |                   |         | 0   |               |                      | +13 00002                | s 00m      |                 | 100 0000     |                 |                       |           |
|                                            | 本人・家族の別              | 本人                 |           |          | 本人        |                   |         | 0   |               |                      | 地区担当員                    | 地区担当 一     | 郎               |              | 取扱担当者           | 取扱担当 次郎               |           |
|                                            | 被保険者氏名               |                    |           |          |           |                   |         |     |               |                      | 計会保                      | ゆの診当有景     | 総当な             | at i         | 医染症予防法 和        | 第37条の2 遺広状況           | 適応あり      |
|                                            | 氏名カナ                 | 75'9 5'07          |           |          | 75/3 5/07 |                   |         | 0   |               |                      |                          |            |                 |              |                 |                       |           |
|                                            | 氏名                   | 扶助 次郎              |           |          | 扶助 次即     |                   |         | 0   |               |                      | 後期高齢者                    | 医療の該当有無    | 該当な             | il i         | 都道府県            | 費の該当有無                | 該当なし      |
|                                            | 住別                   | 男                  |           |          | 男         |                   |         | 0   |               |                      |                          |            |                 |              |                 |                       |           |
|                                            | 生年月日                 | 昭和58年12月1日         | 3         |          | 昭和58年13   | 2月1日              |         | 0   | 1             |                      | 備考                       | 感染症の予防及(   | ア感染症の患          | 者に対する医       | 療に関する法律         | 「第37条の2, イ, 関係        | 利ウマチ      |
| (J) () () () () () () () () () () () () () | 郵便量号                 | 123-4567           |           |          | 123-4567  |                   |         | 0   | フィルター         | -                    |                          |            |                 |              |                 |                       |           |
| 217 P 217                                  | 住所                   | 北海道○○市△            | △1-2-     | <b>1</b> | 北海道〇〇     | 市山山1-2-3          |         | 0   | の <u>金</u> て  | x(1011)(01王<br>(* 全て |                          |            |                 | $\bigcirc$   |                 |                       |           |
| マイナンバーカート」 「有効                             | 有効開始年月日              |                    |           | T)       |           |                   |         |     | C 7(\$>n'-#-1 | ○有効                  |                          |            |                 | 2            |                 |                       |           |
| · 地探路来好                                    | 有如释了年月日              | 0.04               |           |          | 0.87      |                   |         | -   | ○ 10(第8余表目)   | ぐ 無効                 |                          |            |                 |              |                 |                       |           |
| 前回との比較                                     | 月担金割谷                | U 76               |           |          | - U %     | Muner per Sc      |         | ~   | BUNDOU BL     | 前回との比較               |                          |            |                 |              | -               |                       |           |
| 単件能会 (・全て                                  | 160%省专名称<br>18座橋油田区公 | クラフル価担争す<br>2日本部計1 | 20171     |          | ランプル権     | ಗಿ ಕಾರ್ಯ          |         |     | ○単件服会         | ◎ 全て                 |                          |            |                 |              |                 |                       |           |
|                                            | 1 2010 00100 円込301   | NEUM BERGU         |           |          | 1         |                   |         |     | C             | 0.0000001            |                          |            |                 |              |                 |                       |           |

オンライン資格確認情報画面へは以下の画面から移動することができます。

- 1.患者登録>「資格確認情報」
- 2.本日患者一覧>「オン資」

3.処置入力>編集>17.オンライン資格確認>「資格確認情報」

#### <機能追加・不具合修正>

#### 診療文書

■診療文書「歯と口の健康のために」を発行した場合に処置入力画面の月計行に発行日を表示する設定 であっても、月計行の「歯管発行」の日付が更新されない不具合を修正。

【設定画面】

処置入力設定>第8群 画面表示形態>07.画面の月計行に歯管の前回発行日を表示する>表示する

■診療文書「ケアマネ情報提供:口腔機能向上1(口腔機能向上サービスの記録 アセスメント・モニタ リング・評価)」での画面表示上の誤字を修正。

実施機関中に少なくとも1回記入。→実施期間中に少なくとも1回記入。

■「診療情報等連携共有料 1」・「診療情報等連携共有料 2」に係る診療文書を追加(A4 サイズ)。

※「情報提供依頼書」はく旧様式>に表示を変更し、バージョンアップ以前の該当文書の履歴は

<旧様式>の欄に表示されます。

|   | 診療文書画面:文書名称            | 診療文書:用紙タイトル・様式番号                |
|---|------------------------|---------------------------------|
| 1 | (情共1)診療情報等連携共有に係る照会    | 診療情報等連携共有に係る照会(診療情報等連携共有料1様式)   |
| 2 | (情共 2)診療情報等連携共有に係る情報提供 | 診療情報等連携共有に係る情報提供(診療情報等連携共有料2様式) |
| 3 | <旧様式>情報提供依頼書(A4版)      | 情報提供依頼書                         |

#### マイナ保険証利用率入力画面

「医療 DX 推進体制整備加算」の自動算定を設定している場合において、メインメニューの「マイナ利 用率入力」ボタンから表示されるマイナ保険証利用率入力画面のレイアウトを変更。

また、表示を切り替えて過去の3ヶ月分の利用率を確認できるようになりました。月数選択のラジオボタンで「3ヶ月」を選択すると、メインメニューの診療月の3ヶ月前からの利用率が初期表示されます。

【単月表示】

| マイナ保険証利用率入力                               |        |         |  |  |  |  |  |
|-------------------------------------------|--------|---------|--|--|--|--|--|
| 年月を確認し、利用率を入力してください                       |        |         |  |  |  |  |  |
| 年月(メインメニューの診療月より2ヶ月前を初期表示しています)<br>今和7年2月 |        |         |  |  |  |  |  |
| マイナ保険証利用率                                 |        |         |  |  |  |  |  |
| レセプト件数ベース                                 |        | 100 %   |  |  |  |  |  |
| オンライン資格確認件<br>(令和6年6月から令和6年1              | 0 %    |         |  |  |  |  |  |
| 月数選択-<br>● 単月<br>○ 3ヶ月                    | 中止して戻る | 保存して閉じる |  |  |  |  |  |

【3ヶ月表示】

| マイナ保険証利用率入力                                                            |        |         |         |  |  |
|------------------------------------------------------------------------|--------|---------|---------|--|--|
| 年月(メインメニューの診療月の3ヶ月前を初期表示しています)<br>令和7年1月                               |        |         |         |  |  |
| マイナ保険証利用率 指定した年月から過去3ヶ月分を表示                                            |        |         |         |  |  |
|                                                                        | 令和7年1月 | 令和6年12月 | 令和6年11月 |  |  |
| レセプト件数ベース                                                              | 100 %  | 100 %   | 100 %   |  |  |
| オンライン資格確認件数ベース<br>(令和6年6月から令和6年11月まで入力可能)                              | 0 %    | 0 %     | 0 %     |  |  |
| 「 構築選択<br>○ 単月<br>◎ 図ヶ月<br>・ 第<br>- 月<br>- 単月<br>・ 単月<br>・ 単月<br>・ 図ヶ月 |        |         |         |  |  |

<機能追加・不具合修正>

#### 病名チェック

病名「C 選療」の年齢チェックを、13 歳以上不可から 16 歳以上不可に変更。

#### オンライン資格確認情報画面

本日患者一覧画面からオンライン資格確認情報画面に移動した場合にキーボードの「F9」キーを押すと 画面が閉じた後に患者登録画面が開く不具合を修正。

#### 症状詳記

電子レセプトに症状詳記レコードを登録できるように対応。摘要入力画面の「症状詳記」カテゴリーを 選択して入力が行えます。

| 摘要入力                                      |       |                         |                         |                    |         |         |        |
|-------------------------------------------|-------|-------------------------|-------------------------|--------------------|---------|---------|--------|
|                                           |       |                         |                         | 複数語句は空白区切り<br>絞込文字 | 解除      | 初期選択/   | (-ジの指定 |
| ページを選択して                                  | て候補一員 | 範を表示して下                 | さい                      |                    |         | ●よく使う摘要 | ○ユーザ摘要 |
| 口腔内装置 ^                                   | 1^°-> | `目                      |                         |                    |         |         |        |
| 1211日日に CDT                               | 1     | 診断根拠となっ                 | た臨床症状                   |                    |         |         |        |
| JT 開始 L L L L L L L L L L L L L L L L L L | 2     | 診断根拠となっ                 | た臨床症状の                  | D診察·検査所見           |         |         |        |
| 心身医学,術口銜                                  | 3     | 主な治療行為                  | 主な治療行為(手術、処置、薬物治療等)の必要性 |                    |         |         |        |
| 坊南                                        | 4     | 主な治療行為                  | 手術、処置、                  | 薬物治療等)の網           | Y通      |         |        |
| 王術                                        | 5     | 合計点数が10                 | 0万点以上0                  | り場合の薬剤に係る          | 3症状等    |         |        |
| 特定薬剤                                      | 6     | 合計点数が10                 | 0万点以上0                  | の場合の処置に係る          | 3症状等    |         |        |
| 除去(額単)                                    | 7     | その他                     |                         |                    |         |         |        |
| 除去(困難)                                    | 8     | 8 治験概要の添付が必要な診療報酬明細書の場合 |                         |                    |         |         |        |
| 除去(著しく困難)                                 | 9     | 疾患別リル゛リテ                | ーションに係る                 | 台療継続の理由等           | 1       |         |        |
| 歯冠修復                                      | 10    | 廃用症候群に                  | 系る評価表                   |                    |         |         |        |
| 欠損補綴                                      | 11    | 上記以外の診済                 | 寮報酬明細調                  | 書の場合               |         |         |        |
| 顎補綴                                       | -     |                         |                         |                    |         |         |        |
| 歯科矯正                                      |       |                         |                         |                    |         |         |        |
| 歯科矯正植立                                    |       |                         |                         |                    |         |         |        |
| 歯科矯正咬合異常                                  |       |                         |                         |                    |         |         |        |
| 未来院請求装着物                                  |       |                         |                         |                    |         |         |        |
| 未来院請求理由                                   |       |                         |                         |                    |         |         |        |
| 未来院請求                                     |       |                         |                         |                    |         |         |        |
| 血液生化学検査                                   |       |                         |                         |                    |         |         |        |
| 検体検査                                      |       |                         |                         |                    |         |         |        |
| 麻酔                                        |       |                         |                         |                    |         |         |        |
| 傷病名補足コメント                                 |       |                         |                         |                    |         |         |        |
|                                           |       |                         |                         |                    |         |         |        |
| その他<br>内容編集して処置へ [F1]                     |       |                         |                         |                    |         |         |        |
| その他(ジステム)                                 |       |                         |                         |                    |         |         |        |
| ▲ (PageU) ▼ (PageD)                       | 前回    | を引用 [F7]                | 74mJ°                   | [F8] \$72          | ッセル [FS | 9] 01   | (END]  |

## 口管強(旧:か強診)の届出について

現在、口腔管理体制強化加算(口管強/旧かかりつけ歯科強化型)の届け出に関して、 届出の一部条件の経過措置の期限がまもなくとなるため、お知らせさせていただきます。

#### 下記事項に両方当てはまる場合、届出の出し直しが必要な為、ご注意ください。

①令和6年3月31日時点で「かかりつけ歯科強化型歯科診療所(か強診)」の届出を行っていた。 ②令和6年6月の改正以降、口腔管理体制強化加算(口管強)の届出の出し直しを行っていない。

#### 経過措置の内容(赤本より抜粋)

令和6年3月31日時点で改正前のかかりつけ歯科強化型歯科診療所の届出を行っている保険医療機関 については、令和7年5月31日までの間に限り、通知(2)イ及び工、(3)並びに(6)の施設基 準を満たしているものとする。

通知(2)イ

過去1年間に「エナメル質初期う蝕管理料」または「根面う蝕管理料」を合わせて12回以上算定していること。

通知(2)工

「在宅療養支援歯科診療所1または2」の施設基準に係る届出を行っていない診療所にあっては、歯科訪問診療料の注15に規定する届出を行っていること。

通知(3)

過去1年間に歯科疾患管理料(口腔機能発達不全症または口腔機能低下症に限る)、歯科衛生実地指導料の口腔機能指導加算、小児口腔機能管理料、口腔機能管理料または歯科口腔リハビリテーション料3 を合わせて12回以上算定していること。

通知(6)

当該医療機関に、歯科疾患の重症化予防に資する継続管理(エナメル質初期う蝕、根面う蝕管理及び口 腔機能の管理を含むものであること)並びに、高齢者・小児の心身の特性及び緊急時対応等に関する適 切な研修を修了した歯科医師が1名以上在籍していること。

なお、既に受講した研修が要件の一部を満たしている場合には、不足する要件を補足する研修を受講することでも差し支えない。

( 次のページへ続きます )

(前ページ 続き)

※届出内容の詳細/必要な研修に関する問い合わせ/届出用紙の記載方法などにつきましては、弊社コールセンターにてお答えできかねます為、管轄の厚生局様へ直接お問い合わせをお願いいたします。

※処置の算定回数を調べたい場合

弊社ユーザーサイトの関連記事をご参照ください。 (右の QR コードより該当ページをご覧いただけます)

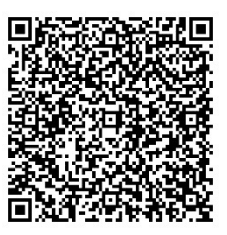

【検索】算定した処置の回数、その処置を算定した患者様の 名称を確認することは出来ますか?

## GW 休業のお知らせ

誠に勝手ながら、弊社では下記の日程を GW 休業とさせていただきます。

## 令和 7 年 4 月 29 日(火・祝)は祝日の為、休業いたします。 令和 7 年 5 月 3 日(土・祝)~5 月 6 日(火・祝)まで休業いたします。

休業中いただきました FAX やメールによるご質問、消耗品のご注文に関しましては、 令和7年5月7日(水)より順次折り返しご連絡、発送とさせていただきます。

FAX:03-6825-6303 mail:ds-desk@dentalsystems.jp ※送信時は、必ず医院様名・ご登録のお電話番号の記載をお願いいたします。 連絡先が分からない場合、ご返信ができかねる場合がございます。 ※弊社ユーザーサイトのトップページ右上「お問い合わせはこちら」からも送信可能です。

休業日前後のお問合せは非常に混雑する事が予想されます。 折り返し対応の時間指定は承ることができかねますのでご了承ください。

※弊社の年間スケジュールは ユーザーサイトに掲載しております。 (右の QR コードより該当ページをご覧いただけます)

皆様にはご不便をおかけいたしますが、 何卒ご了承くださいますようお願い申し上げます。

また、オンライン請求に関する以下のお問い合わせにつきましては、 下記フリーダイヤルから【オンライン請求システムヘルプデスク】にてご確認お願い致します

オンライン請求システムヘルプデスク リーダイヤル:0120-60-7210

5日から7日,11日,12日・・・8時から21時 休日(土曜日、日曜日及び祝日)を含む 8日から10日・・・8時から24時 休日(土曜日、日曜日及び祝日)を含む 13日から月末・・・9時から17時 休日(土曜日、日曜日及び祝日)を除く

- ・電子証明書の更新に関わる手続き方法
- ・オンライン請求サイトの ID・パスワードの確認、変更方法
- ・オンライン返戻データのダウンロード方法
- ・レセプトデータが送信できない・混んでいて繋がらないなどのお問合せ
- ・オンライン請求ページへ到達できない等のトラブル
- ・取り下げ請求の申請方法
- ・増減点通知書・振込額明細等の帳票類のダウンロード、印刷方法

# POWER5G クライアント自動アップデート

■クライアント自動アップデートについて

PC内にインストールされているクライアントモジュールの自動アップデート機能が再開されました。 今後、新しいクライアントモジュールのリリースが行われる際に以下の画面が展開します。

■自動アップデート画面

POWER5G 起動時に下図の画面が表示されます。「アップデートが完了しました。」が表示されるまでしばらくお待ちください。バージョンアップ完了後、自動で画面が閉じます。

| POWER5Gクライアント 自動アップデート                                   |         |  |  |
|----------------------------------------------------------|---------|--|--|
| POWER5Gクライアントプログラムをアップデートしています。<br>処理が完了するまでしばらくお待ちください。 |         |  |  |
| アップデートが完了しました。                                           |         |  |  |
|                                                          |         |  |  |
| Power5                                                   | CL1.2.0 |  |  |

■保険証 OCR プログラム更新画面

バージョンアップ完了後、保険証 OCR システムを導入されているユーザー様で保険証 OCR プログラム のバージョンが低い場合には、下図の OCR プログラム更新画面が表示されます。「更新を適用する」 ボタンを押すとユーザーアカウント制御が表示される場合がありますので「はい」ボタンを押してくだ さい。

| POWER5Gクライアント 保険証OCRプログラム更新                                                |          |                              |    |
|----------------------------------------------------------------------------|----------|------------------------------|----|
| 保険証OCRプログラムの更新があります。<br>更新の適用を行いますか?                                       |          |                              |    |
| 「更新を適用する」ボタンを押すと、ユーザーアカウント制御が表示されます。<br>「許可しますか?」と表示されますが、「はい」ボタンを押してください。 |          | Dent_filecopy<br>コピーが完了しました。 | ×  |
| Power5 更新を適用する 更新の適用を行わずに終了する                                              | <b>`</b> |                              | ОК |

※ユーザーアカウント制御で「いいえ」ボタンを押したり、「更新の適用を行わずに終了する」ボタン を押した場合、保険証 OCR プログラムを更新するには手動での操作が必要になります。手動での更新 操作を行う場合にはヘルプデスクまでご連絡ください。

■バージョンアップが失敗した場合

バージョンアップに失敗したり、保険証 OCR プログラムの更新に失敗した場合には下図のメッセージ が表示されます。これらのメッセージが表示されたり POWER5G を起動するたびにバージョンアップ が実行される場合は問題が発生しているためヘルプデスクまでご連絡ください。

| アップデートに失敗しました。<br>POWER5Gを終了してパソコンを再起動してください。<br>再度エラーが発生する場合は、ヘルプデスクへご連絡ください。 | Dent_filecopy<br>コピーに失敗したファイルがあります。 | ×  |
|--------------------------------------------------------------------------------|-------------------------------------|----|
| ОК                                                                             |                                     | ОК |